## Tutoriel : télécharger une notice (sans l'exemplaire)

Vous pouvez récupérer une notice sans exemplaire. Cette fonctionnalité peut être un gain de temps pour votre catalogage si vous n'avez pas d'outils pour importer des notices.

• Rechercher le titre souhaité :

| JE SUIS | ~ | La fuite du cerveau |  | Q | A<br>Mon compte | × |
|---------|---|---------------------|--|---|-----------------|---|
|         |   | Recherche avancée   |  |   |                 |   |

• Sélectionner le titre souhaité :

| + resultats pour la recherche , mois | La foite du cerveau |                            |          |          |
|--------------------------------------|---------------------|----------------------------|----------|----------|
| and the                              | LA FUITE            |                            |          |          |
| I and the second                     | Nouveauté           |                            |          |          |
| There                                | Auteur(s)           | : Gomont, Pierre-Henry     |          |          |
| A A A A                              | Editeur(s)          | : Dargaud                  |          |          |
| VVV                                  | Date édition        | : 2020                     |          |          |
| ØEn prêt                             |                     |                            | Réserver | Listes - |
| PERET ANDLESS                        | GOLEM :             | ROMAN                      |          |          |
|                                      | Auteur(s)           | : Assouline, Pierre (1953) |          |          |
| GOLEM                                | Editeur(s)          | : Gallimard                |          |          |
|                                      | Date édition        | : 2015                     |          |          |

• Aller sur la roue crantée puis sélectionner « Format Unimarc (Orphée) » même si vous n'avez par Orphée comme SIGB.

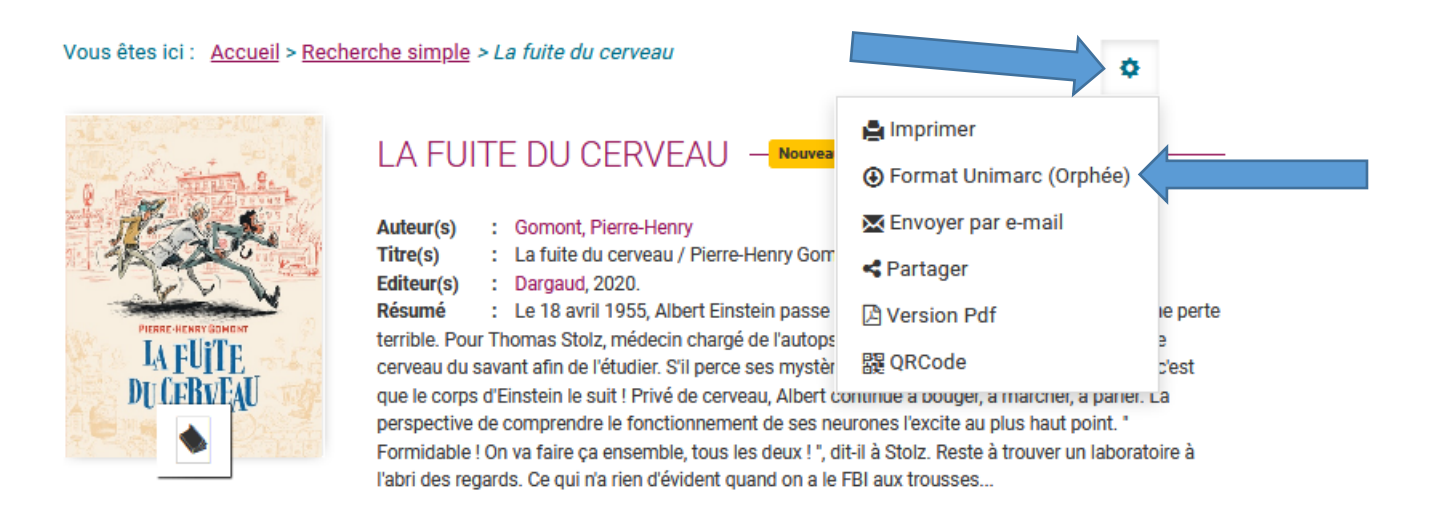

• Le téléchargement se fera automatiquement, il suffit ensuite de l'enregistrer sur votre ordinateur puis de l'intégrer dans votre SIGB.

| JE SUIS Y TÉLÉCHARGEMENT EN C                                                                                                    | OURS                                                                                                    | Amon compte |
|----------------------------------------------------------------------------------------------------|----------------------------------------------------------------------------------------------------|-------------|
| Ouverture de notice_1415400775 7128.txt × Vous avez choisi d'ouvrir :                                                                                                    | 1/1                                                                                                    |             |
| <ul> <li>notice_1415400775 7128.txt</li> <li>qui est un fichier de type : Text Document (904 octets)</li> <li>à partir de : https://www.bibliotheques71.fr</li> </ul>                      | e-Henry Gomont.                                                                                                    |             |
| Que doit faire Firefox avec ce fichier ?         Quvrir avec       Bloc-notes (par défaut)         Enregistrer le fichier         Joujours effectuer cette action pour ce type de fichier. | istein passe de vie à trépas. Pour la science, c'est une perte<br>jé de l'autopsie, c'est une chance inouïe. Il sublitise le<br>e ses mystères, il connaîtra la gloire Le problème, c'est<br>veau, Albert continue à bouger, à marcher, à parler. La<br>ient de ses neurones l'excite au plus haut point. "<br>les deux l', dit-il à Stolz. Reste à trouver un laboratoire à<br>quand on a le FBI aux trousses |             |
| OK Annuler                                                                                                    | « >                                                                                                    | 🗙 💁 Copie   |